## **Open Weekly Schedule**

1. Launch Skoolee website and login to your account

## إفتح موقع سكولي وقم بتسجيل الدخول الى حسابك

## https://skoolee.bbs.edu.kw/Skoolee

2. Click on My Children's Profile

۲. إضغط على My Children's Profile

| My Children's Profile        | Family Information                                                                                                    |  |  |  |  |  |
|------------------------------|----------------------------------------------------------------------------------------------------|--|--|--|--|--|
| "Al-Bayan Bilingual School i | an Arabic and English learning community nurturing compassionate and innovative students, leading sustainable change and progress in Kuwait and the global environment. |  |  |  |  |  |
| Parent Album                 |                                                                                                    |  |  |  |  |  |
|                              |                                                                                                    |  |  |  |  |  |

3. Click on your child's picture

| ly Children's Profile      |                                                                          |                  |
|----------------------------|--------------------------------------------------------------------------|------------------|
|                            | Note: To register/pay for activities, please click on the relevant child | ťs photo.        |
|                            |                                                                          | Show Left School |
|                            | Grading                                                                  | Grading          |
|                            | Attendance                                                               | Attendance       |
|                            | Discipline                                                               | Discipline       |
|                            | Medical                                                                  | Medical          |
| Real and the second second |                                                                          |                  |

- 4. Click on Weekly Schedule tab then double click on the needed weekly schedule
- ٤. إضغط على تبويب Weekly Schedule وبعدما إضغط ضغطا مزدوجاً على الجدول الاسبوعي المراد فتحه

ه. إضغط على VIEW لفتح الملف

| •           |           |                    |                            |               |                               |                             |               |        |
|-------------|-----------|--------------------|----------------------------|---------------|-------------------------------|-----------------------------|---------------|--------|
| GradeBook A | ttendance | Weekly<br>Schedule | d Student<br>Timetable Cal | hool<br>endar | Map Testing Ac<br>Regi<br>Par | tivity<br>stration<br>rment | Referrals     |        |
| Branch      | Hawally   |                    | Academic Year              | 201           | 1/2020                        |                             | Over Due Date |        |
| Title       | Subject   | Cours              | •                          | Date Added    | Date Posted                   | Due Date                    | Туре          | Status |

5. Click on VIEW to open the file

| My |                                        |       |                  |      |             | 8              |                        |               |        |
|----|----------------------------------------|-------|------------------|------|-------------|----------------|------------------------|---------------|--------|
| W  | Veekly Schedule: week 24-25<br>letail: |       |                  |      |             |                |                        |               | 6      |
| P  | osted Date: 01-03-2020                 | Due I | Date: 14-03-2020 | Soli | ition Date: |                |                        |               |        |
| J. | Assignment Document                    |       |                  |      |             |                | 圜                      |               |        |
|    | Name                                   | File  | Link             | Add  | ed Date     | ls<br>Solution | ther Online<br>Payment | Referrals     |        |
|    | week24-25                              | view  |                  | 29-0 | 2-2020      |                |                        | Over Due Date |        |
| 1  |                                        |       |                  |      |             |                | ate                    | Туре          | Status |

٣. إضغط على صورة الطالب